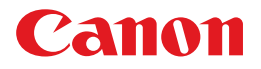

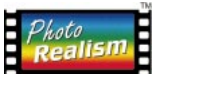

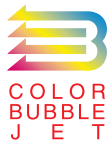

BUBBLE JET PRINTER

# 最初にお読みください

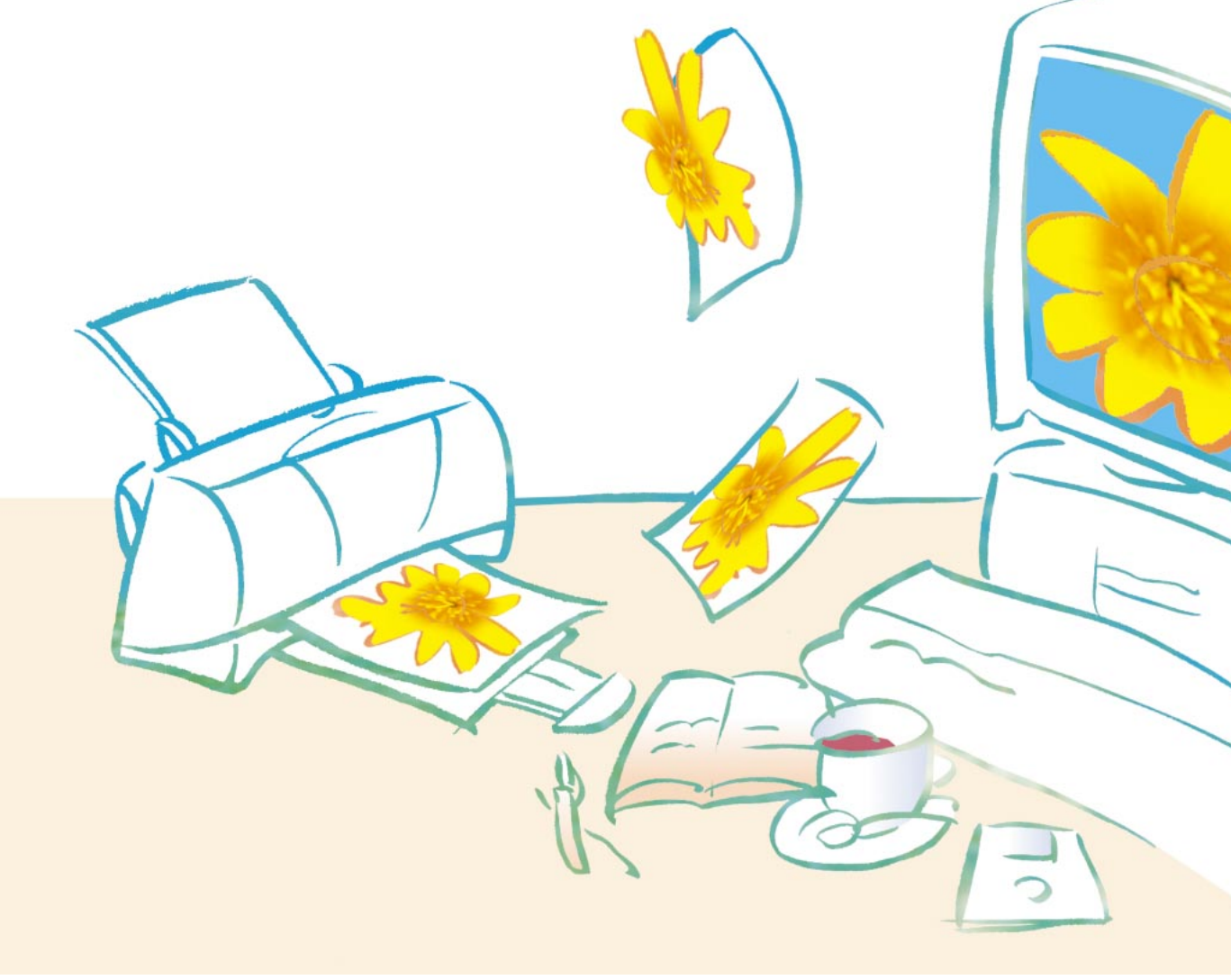

ご使用前に必ず本書をお読みください。将来いつでも使用できるように大切に保管してください。

QA7-0878-V02

J

#### 電波障害規制について

この装置は、情報処理装置等電波障害自主規制協議会(VCCI)の基準に基づく第2種情報技術装置です。この装置は、家庭環境で使用することを目的としていますが、この装置がラジオやテレビジョン受信機に近接して使用されると、受信障害を引き起こすことがあります。取扱い説明書に従って正しい取り扱いをしてください。

#### 商標について

Canon、BJおよびBJCは、キヤノン株式会社の商標です。

Microsoft®、Windows®は、米国マイクロソフト社の登録商標、および商標です。

Apple、Macintosh、QuickDraw、QuickTime、ColorSyncは、米国Apple Computer, Incの商標 です。

Adobe、AcrobatはAdobe Systems Incorporatedの商標で、特定の法域で登録されています。 その他の会社名および製品名は、各社の登録商標または商標です。

説明書について

本書では、Microsoft<sup>®</sup> Windows<sup>®</sup> 3.1、Microsoft<sup>®</sup> Windows<sup>®</sup> 95、Microsoft<sup>®</sup> Windows<sup>®</sup> 98、をそ れぞれWindows 3.1、Windows 95、Windows 98と略して記載しています。

本書の内容の一部または全部を無断で転載することは、禁止されています。

本書の内容に関しては、将来予告なく変更することがあります。

本書の内容については万全を期していますが、万一不審な点や誤り、記載漏れなどにお気づきの点がござ いましたら、お客様相談センターまでご連絡ください。電話番号は、別紙の「ご相談窓口のご案内」に記 載しています。

このプリンタを運用した結果については、上記に関わらず責任を負いかねますので、ご了承ください。

Copyright© 1999 CANON INC. ALL RIGHTS RESERVED

## □ はじめに

本書では、大切な記載事項には下記のようなマークを使用しています。これらの記載事項は 必ずお守りください。

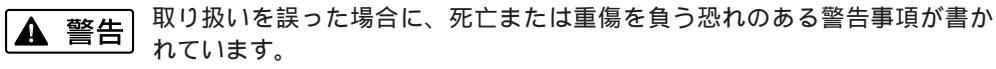

安全に使用していただくために、必ずこの警告事項をお守りください。

- ▲ 注意 取り扱いを誤った場合に、傷害を負う恐れや物的損害が発生する恐れのある 注意事項が書かれています。安全に使用していただくために、必ずこの注意 事項をお守りください。
- ▶ 禁止 取り扱いを誤った場合に、製品の故障や損傷、品質の低下が発生する恐れの ある禁止事項が書かれています。快適に使用していただくために、必ずこの 禁止事項をお守りください。

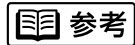

操作の参考になることや補足説明が書かれています。 お読みになることをお勧めします。

# 目次

| ▲ ケーブル取り扱い上の注意                   | 4                     |
|----------------------------------|-----------------------|
| 内容物をご確認ください                      | 7                     |
| ネームプレートを貼り変える                    | 8                     |
| 動作環境                             | 9                     |
| 各説明書の読みかた1                       | 0                     |
| Windowsで使う                       | 2<br>2<br>9<br>0      |
| 困ったときには                          | 0<br>1<br>1<br>5<br>0 |
| プリンタをスキャナとして使う3<br>読み取りのための準備をする | 1<br>1<br>4           |
| 電子マニュアル類を見るには                    | 5<br>5<br>6<br>8<br>9 |
| 付録 USB/パラレル変換ケーブルの仕様4            | 0                     |

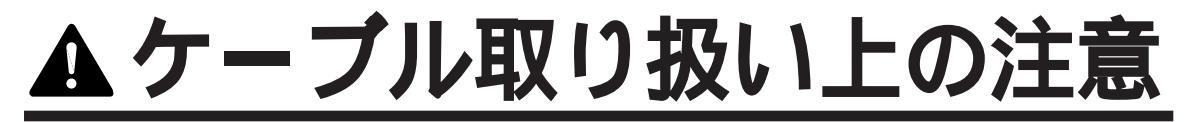

本製品に同梱されているUSB/パラレル変換ケーブルIFC-USB/P25(以下、本製品)を安全にお使いい ただくために、本書の注意事項を必ずお守りください。また、本製品に記載されていること以外は行わな いでください。思わぬ事故を起こしたり、火災や感電の原因になります。

プリンタ本体を安全にお使いいただくために、『基本操作ガイド』の「安全にお使いいただくために」もあ わせてお読みください。

お使いになる前に

火災に注意してください

本ケーブルは、コンピュータ、プリンタ、ネット ワーク機器などに接続して使用されるため、コン ピュータ、プリンタ、ネットワークに異常がある と、関連して異常をきたし故障、発火する可能性 があります。また、本ケーブルが異常をきたし、 接続されているコンピュータ、プリンタ、ネット ワーク機器などに影響を及ぼし故障、発火する可 能性があります。安全のために、本「安全にご使 用いただくために」を厳守するようお願いいたし ます。

▲ 警告

設置場所について

強い振動、電磁界、腐食性ガスの発生する場所に 設置しないでください

部品がはずれたり、破壊されたり、腐食されたり し、故障する可能性があります。

重ねて設置しないでください

電気で動作しているため発熱します。そのため、 他の機器と本ケーブルを重ねて設置すると、熱が 逃げにくくなり、接触部分が焦げたり、熱による 異常動作を起こす可能性があります。発火する恐 れがあり、火災の原因となります。

大きな電力を使用するものやノイズを発生するも のの近くに設置しないでください

本ケーブルを複写機やドライヤーなどの大きな電 力を使用するものや、ノイズを発生するものの近 くに設置すると、異常動作したり故障する危険性 があります。

湿気やほこりの多い場所、直射日光の当たる場所、 高温や火気の近くには設置しないでください

火災や感電の原因になることがあります。周囲の 温度が5~35度、湿度が10~90%(結露しない こと)の範囲の場所でお使いください。急激な温 度変化のある場所に設置すると、故障する可能性 があります。

風通しを良くしてください

本ケーブルは、電気で動作するため発熱します。 そのため、熱を逃すよう設計されていますが、風 通しが悪く熱のたまりやすい場所に設置すると、 発火する恐れがあり、火災の原因となり危険です。

▲ 警告

接続について

コンピュータやプリンタなどに接続するコネクタ を必ず確認してください

コネクタのピンが折れていたり、曲がっていたり すると、本ケーブルが故障するだけでなく、接続 するコンピュータやプリンタなどの故障の原因と なります。本ケーブルをコンピュータやプリンタ などに接続する前に、必ずコネクタを確認してく ださい。異常がある場合は、販売店またはお客様 相談センターにご相談ください。

接続する機器は、正常に動作することが確認され たものをお使いください

本ケーブルと接続する機器は、正常なものをお使 いください。接続する機器に漏電などの異常があ ると、本ケーブルが異常をきたし、故障や発火の 原因になります。自作した機器やケーブルを使用 すると、本ケーブルが異常をきたし、故障や発生 の原因になります。

すべて電源を切ってからお使いください

本ケーブルをコンピュータ、プリンタなどの接続 機器に接続する場合、コンピュータやプリンタな ど機器の電源を切った状態で接続してください。 各機器の電源が入っている状態で接続すると、本 ケーブルや接続する各機器が故障する可能性があ ります。

#### ▲ 警告

清掃について

清掃のときは、本ケーブルに接続されているコン ピュータ、プリンタなどの電源を切り、電源プラ グをコンセントから抜いてください

誤って電源を入れてしまうと、作動した内部の部 品に触れてけがの原因になることがあります。

清掃のときは、水で湿らせた布を使用してくださ い。アルコール、ベンジン、シンナーなどの引火 性溶剤は使用しないでください

引火性溶剤が内部の電気部品に触れると火災や感 電の原因になります。

清掃のとき粉石鹸、みがき粉、アルカリ性洗剤、 弱アルカリ性洗剤、ワックス、熱湯、酸、たわし などを使用しないでください

塗装面やプラスチックを傷めることがあります。

### ▲ 警告

使用のしかたについて

けがに注意してください

コネクタの角や金属端子部分など、とがった部分 があります。ぶつけたり、ひっかくとけがをする 恐れがあります。

本ケーブルを分解 / 改造しないでください 本ケーブルを自分で分解したり、改造したりすると、 感電したり故障の原因となり、発火する可能性があ ります。水や異物が入ったり、コネクタのピンが折 れた場合などには、自分で分解したり、修理したり せずに販売店またはお客様相談センターにご相談く ださい。

衝撃を与えないでください

本ケーブルを叩く、落とす、投げるなどの衝撃を 与えないでください。故障の原因となります。

水をかけないでください

本ケーブルに水、ジュース、コーヒーなどの液体 がかかると漏電や故障の原因となります。万一、 水、ジュース、コーヒーなどの液体がかかった場 合は、本ケーブルの接続されているコンピュータ、 プリンタなどの電源プラグを抜いた後、販売店ま たはお客様相談センターにご相談ください。

ケーブルをはさまないでください

本ケーブルを家具で踏んだり、扉ではさんだりす ると、切断されたり、断線したりして、故障する 可能性があります。漏電やケーブルが焦げたり、 発火する原因となり危険です。

ケーブルを傷つける、加工する、引っ張る、無理 に曲げるなどのことはしないでください

傷ついた部分から漏電して、火災や感電の原因に なります。

ケーブルを束ねたり、結んだりして使用しないで ください

火災や感電の原因になります。

濡れた手で触らないでください

本ケーブルは電気で動作するため、濡れた手で触 ると、感電や発火の恐れがあり危険ですのでおや めください。 本ケーブルの近くでは、可燃性スプレーなどは使 用しないでください

本ケーブルは電気で動作しているため、本ケーブ ルの近くで可燃性スプレーを使用すると、火災や 感電の原因になります。

日本国外では使用できません

本ケーブルは、日本国内用に作られています。

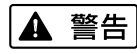

異常に気づいたら

針、金属片などの異物が入ったら

速やかに、本ケーブルと接続しているコンピュー タ、プリンタなどの電源プラグを抜き、販売店ま たはお客様相談センターにご相談ください。

ガス漏れに気づいたら

本ケーブルに触らず、ガスの元栓を閉めて換気して ください。本ケーブルに接続しているコンピュータ、 プリンタなどの電源を切ったり、電源プラグを抜い たりすると、火花により爆発する恐れがあります。 また、本ケーブルは電気で動作するため、ガスに引 火する危険があります。

煙や変なにおいがしたら

本ケーブルに接続しているコンピュータ、プリン タなどの電源を切ってください。その後、販売店 またはお客様相談センターにご相談ください。そ のまま使用すると、発火する恐れがあり火災の原 因となり危険です。

雷が鳴り出したら

直ちに本ケーブルに接続されているコンピュータ、 プリンタなどの電源を切ってください。本ケーブ ルに雷が侵入すると、故障し発火する恐れがあり 火災の原因となり、危険です。

# 内容物をご確認ください

箱の中には次のものが入っています。すべてそろっているかお確かめください。 万一、不足しているものや損傷しているものがある場合には、お買い求めの販売店にご連絡 ください。

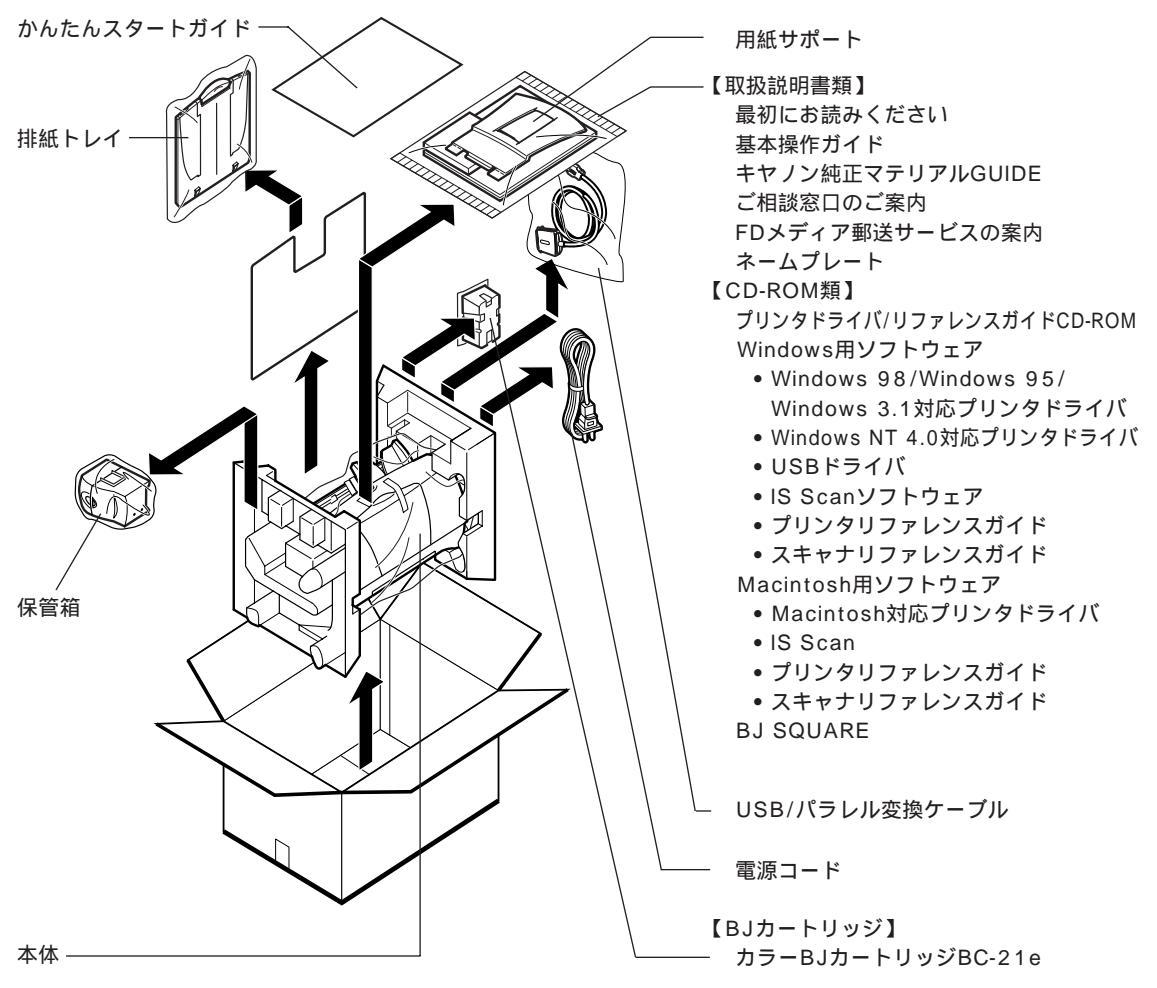

保証書(箱の外側に貼付)

## □ ユーザアンケートのお願い

箱の中身を確認したら「ユーザアンケートのお願い」に必要事項とアンケートの回答を記入 して、ファックスでご返信ください。お客様の貴重なご意見として、今後、より皆様のお役 に立つ商品開発のために活用させていただきます。

#### □保証書の確認

保証書は、お買い求めの販売店で、お買い上げ年月日などを記入することになっています。 万一記入もれがあると、保証を受けられないことがあります。保証書の再発行はできません ので、大切に保管してください。

# ネームプレートを貼り変える

本製品には、5色のネームプレートが同梱されています。フロントカバーのネームプレート を、お好みの色に貼り変えることができます。

「目参考 プリンタのフロントカバーがテープで固定されている場合は、『かんたんス タートガイド』の手順1を参照してテープをはがしてください。

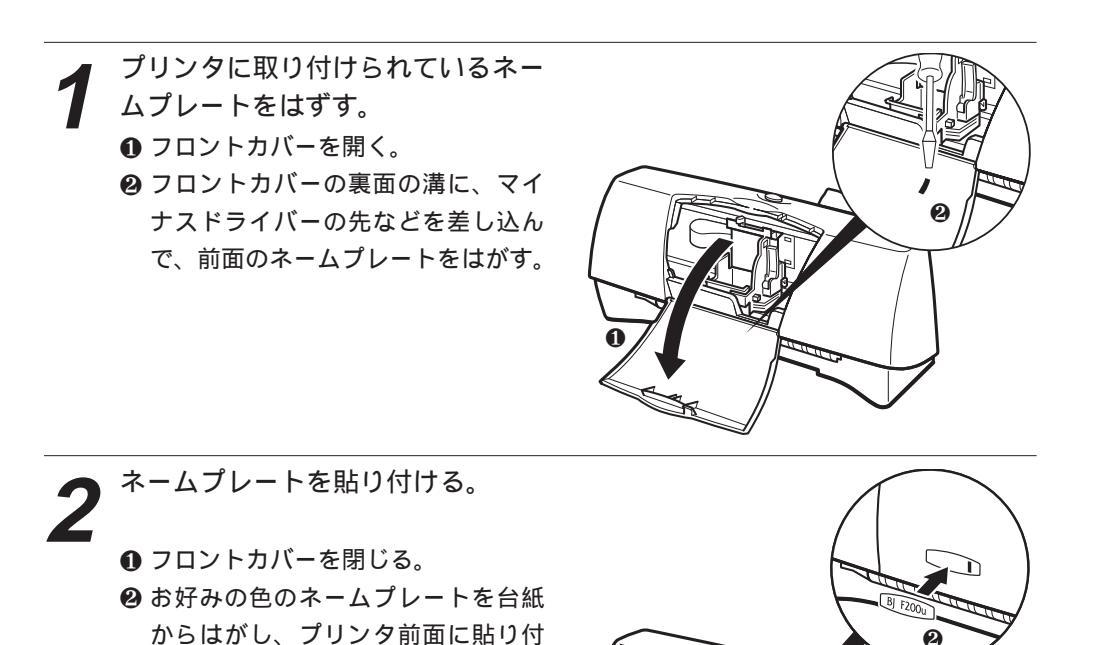

ける。

8

# 動作環境

## □ 印刷に必要なシステム条件

USBで使用する場合

- Windows 98が動作するPC/AT互換機またはNEC PC-98NX(メーカにより動作が保 証されていること)
- Apple社製iMacおよびPower Macintosh G3 (Mac OS 8.1以降)

パラレルで使用する場合

. \_ .

 Windows 98、Windows 95、Windows 3.1、またはWindows NT 4.0が動作する PC/AT互換機(DOS/V機)、NEC PC-98NXおよびNEC PC-9800シリーズ

## □ スキャナとして使うためのシステム条件

上記の「印刷に必要なシステム条件」を満たしていること(ただし、Windows 3.1では使用できません)。

## □ リファレンスガイド/アニメで見るかんたんスタートガイドを 見るために必要なシステム条件

| Windowsの場合   |                                                 |
|--------------|-------------------------------------------------|
| 基本ソフトウェア     | Windows 98日本語版/Windows 95日本語版                   |
| CPU          | Pentium® 75MHz以上(133MHz以上を推奨)                   |
| CD-ROMドライブ   | 2倍速以上(4倍速以上を推奨)                                 |
| メモリ          | 16Mバイト以上                                        |
| ハードディスクの空き容量 | 8Mバイト以上(Acrobat Reader 3.0Jがインストール<br>済みの場合は不要) |
| ビデオ表示        | 640×480ピクセル以上/256色以上                            |
| 動画           | 『アニメで見るかんたんスタートガイド』などの動画を                       |
|              | 見るには、マルチメディアプレーヤーが必要になります。                      |
| Macintoshの場合 |                                                 |
| 基本ソフトウェア     | Apple漢字Talk7.5.1以降                              |
| CPU          | 68040またはPowerPC                                 |
| CD-ROMドライブ   | 2倍速以上(4倍速以上を推奨)                                 |
| メモリ          | 16Mバイト以上                                        |
| ハードディスクの空き容量 | 8Mバイト以上(Acrobat Reader 3.0Jがインストール              |
|              | 済みの場合は不要)                                       |
| ビデオ表示        | 640×480ピクセル以上/256色以上                            |
| 動画           | 『アニメで見るかんたんスタートガイド』などの動画を                       |
|              | 見るには、QuickTime 3.0が必要になります。                     |

# 各説明書の読みかた

お使いのコンピュータによって、説明書の読みかたが違います。次のように説明書をお読み ください。

# Windowsで使う場合

□印刷する

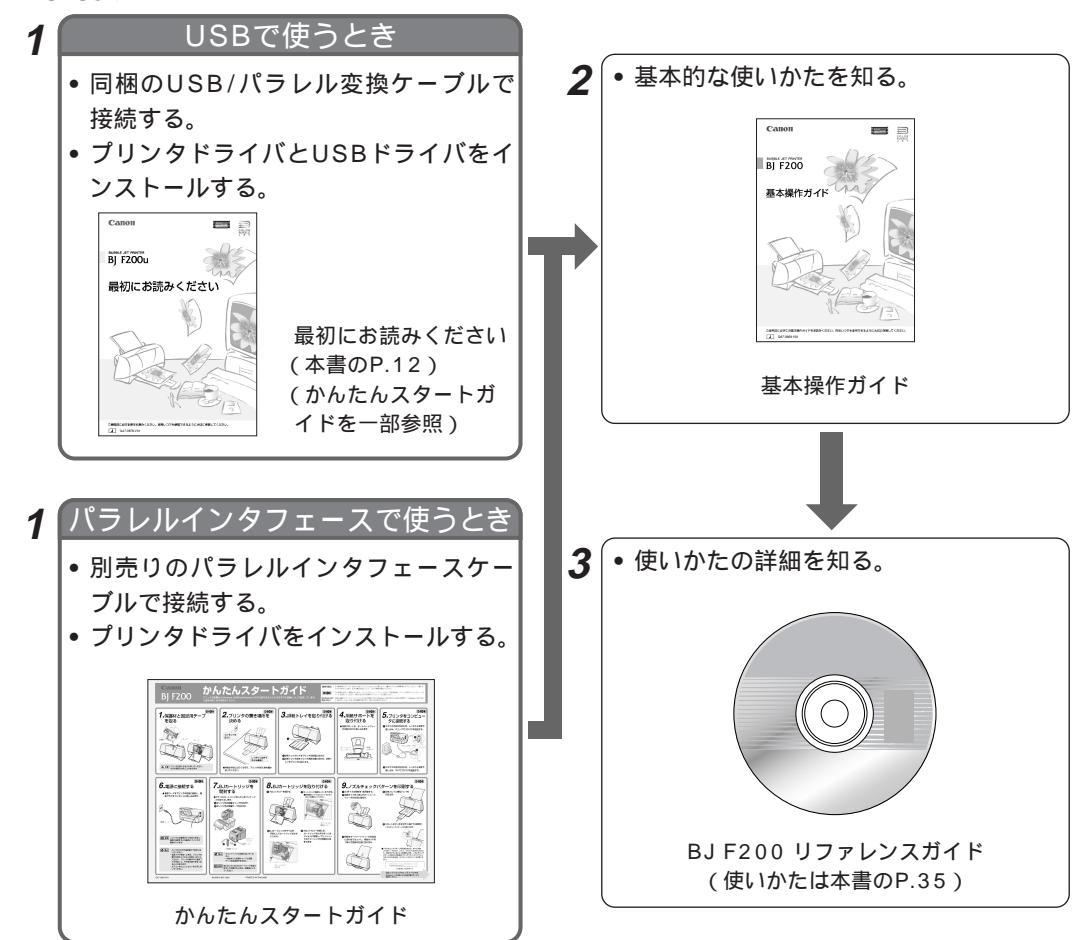

## □ スキャナとして使うとき

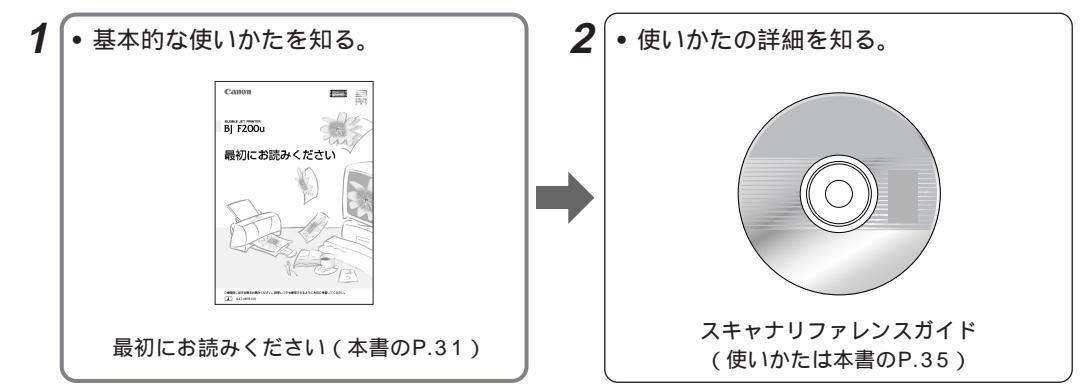

iMacまたはPower Macintosh G3で使う場合

## □印刷する

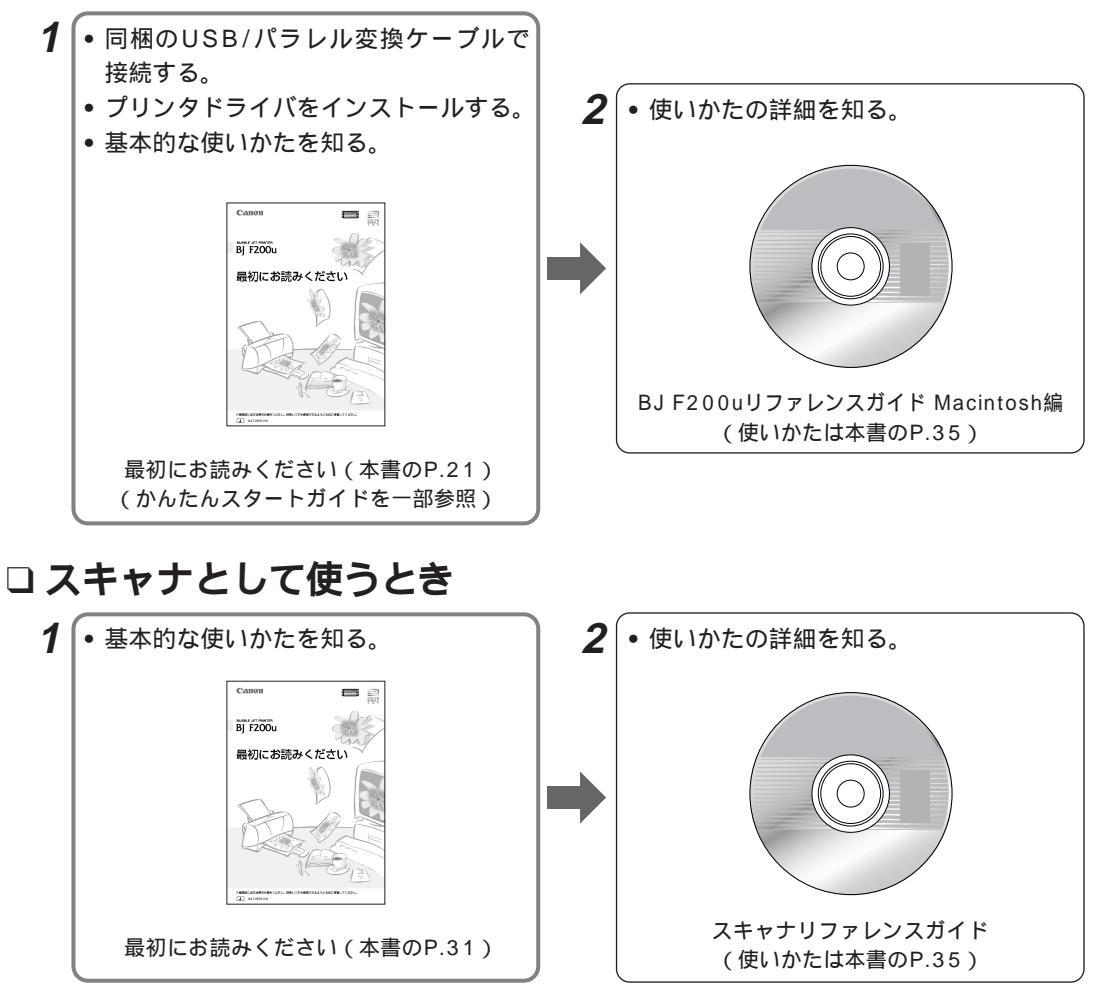

- 本書以外の説明書では、プリンタの名前が「BJ F200」と表記されています。「BJ F200u」に読み替えてください。
- BJ F200uのプリンタドライバはBJ F200のものと同じで、画面にはプリンタの名前が「BJ F200」 と表示されます。
- リファレンスガイドはWindows 3.1に対応していません。Windows 98またはWindows 95でご覧く ださい。

# Windowsで使う

# パラレルで接続する

プリンタとコンピュータをパラレルインタフェースケーブルで接続する場合は『かんたんス タートガイド』をご覧になり、プリンタを設置し、プリンタドライバをインストールしてく ださい。

## USBで 接続する

基本ソフトがWindows 98の場合のみ、プリンタとコンピュータを同梱のUSB/パラレル変 換ケーブル(以降、「ケーブル」といいます)で接続することができます。必ず以下の順番 どおりに準備してください。

## プリンタを設置する

『かんたんスタートガイド』の手順1~4を行う。

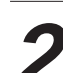

『かんたんスタートガイド』の手順6~9を行う。

この時点では、プリンタにもコンピュータにもケーブルを接続しないでくだ |▲ 注意| さい。

2 プリンタドライバをインストールする

コンピュータに、ケーブルが接続されていないことを確認する。

プリンタの電源プラグをコンセントから抜く。

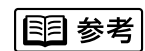

BJ F200uには 電源ボタンはありません。電源を切る場合には、電源プラ グをコンセントから抜いてください。

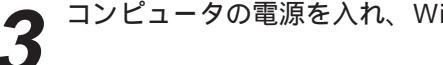

コンピュータの電源を入れ、Windows 98を起動する。

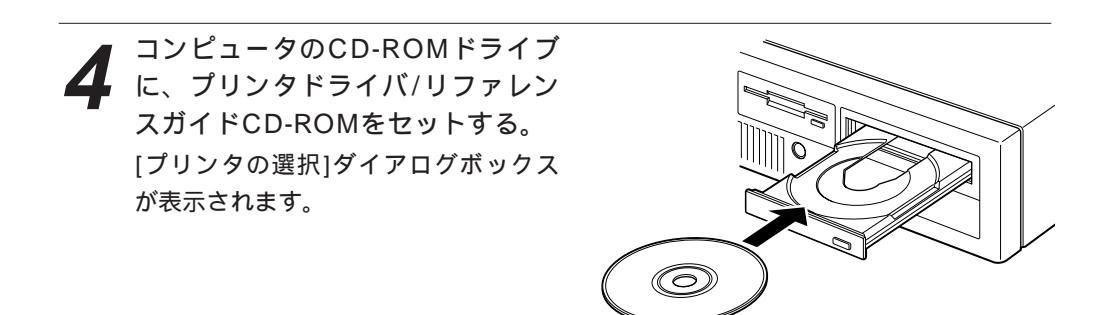

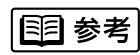

CD-ROMをセットしても[プリンタの選択]ダイアログボックスが表示されな い場合は、デスクトップの[マイコンピュータ]アイコンをダブルクリックし、 CD-ROMのアイコンをダブルクリックしてください。

プリンタの選択

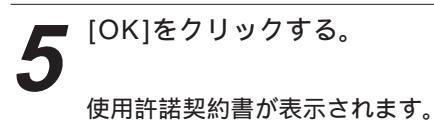

|     | インストールするシリンジを選択してしい。                                                          |
|-----|-------------------------------------------------------------------------------|
|     | プリンタ(P):                                                                      |
|     | Canon BJ F200                                                                 |
|     | ポート@:<br>[LPT1:                                                               |
|     | OK                                                                            |
| い]を | 使用计转契约書                                                                       |
|     | 本ソフトウェアをこけ用になる前に、ト記の使用評諾契約書をよくお読みくださ<br>い。<br>                                |
|     | 使用は結契約書  ホンフトウェアをご使用になる前に、下記の使用条件をだな読み下さい。  ご使用でなられた時点で、下記使用条件に同意してキヤンク株式会社(以 |
|     | 「キャンノといいはす。」との間で発行が認知したものときせていいこだきます。                                         |

本ソフトウェアおよびその複製物に関する権利はその内容によりキヤ またはキヤノンのライセンサーに帰属します。 2. キヤノンは、本ソフトウェアのユーザー(以下ユーザーといいます。)に 💌 同意する場合はIIはい、同意しない場合はIUにいえ」をクリックしてください。「いい」

はいの

いいえ(N)

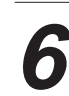

使用許諾契約書を読んで、[は **ら** クリックする。 メインメニューが表示されます。

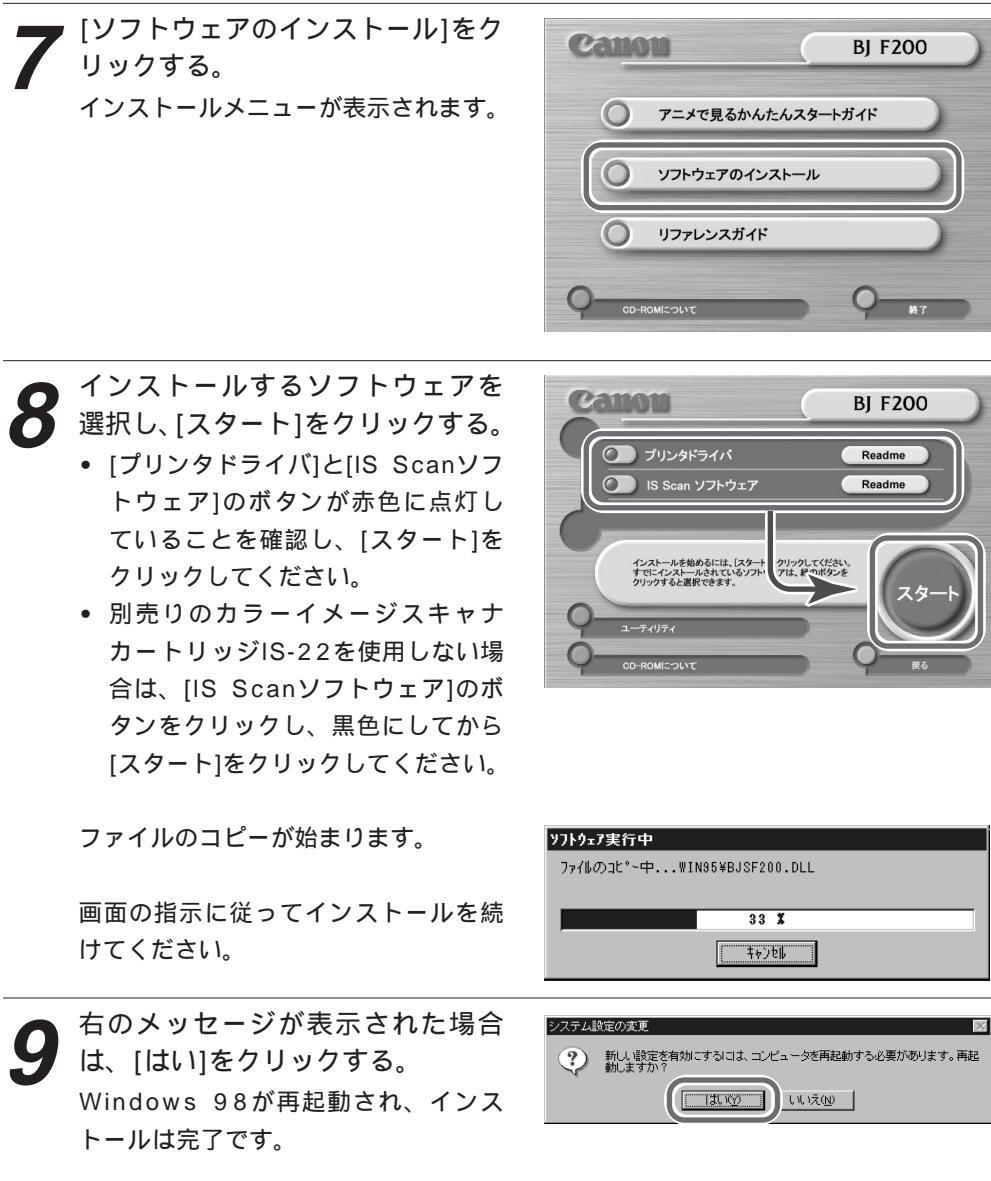

国 参考

ご使用のコンピュータによっては、このメッセージが表示されない場合があ ります。

## 3 USB**ドライバをインストールする**

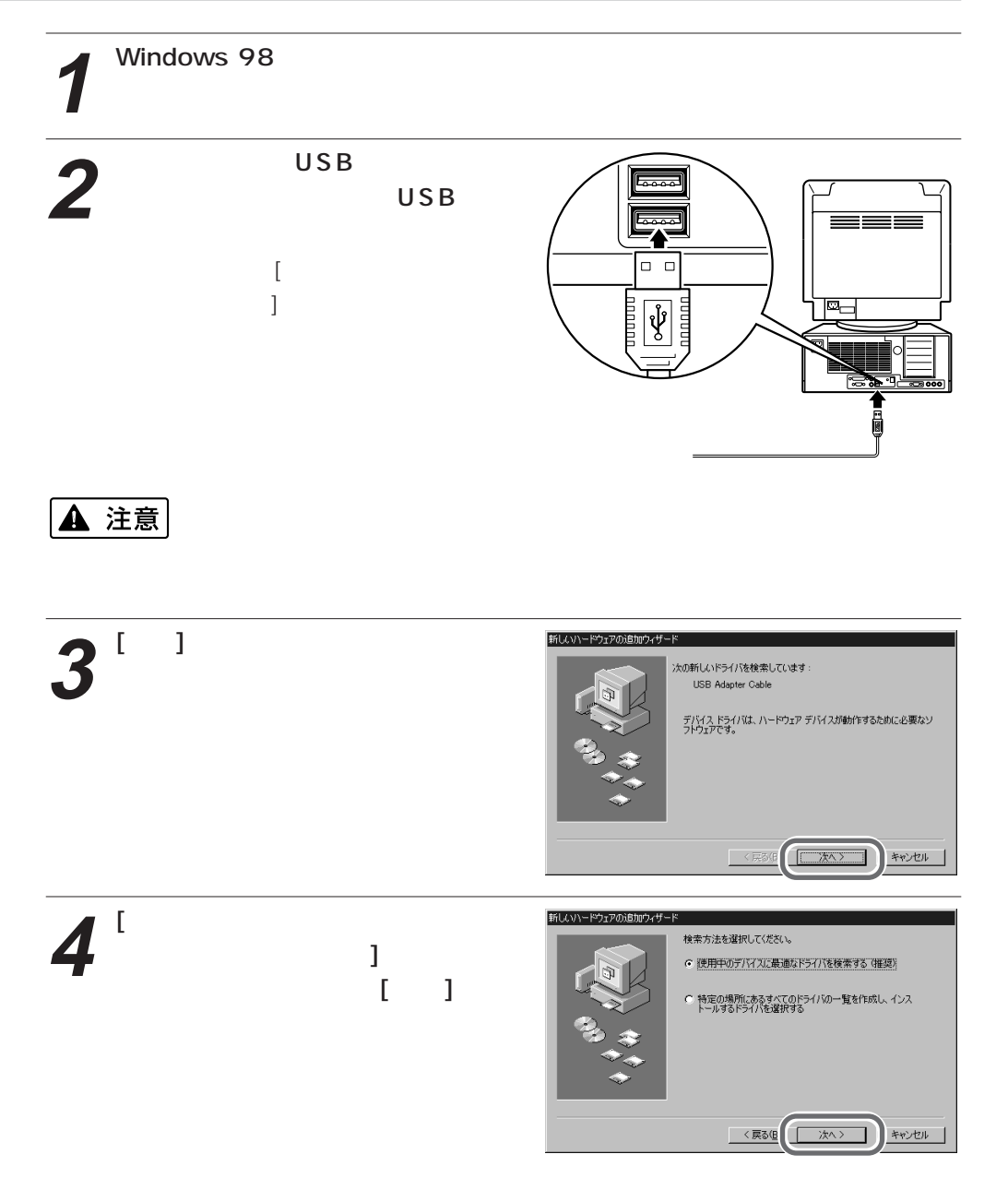

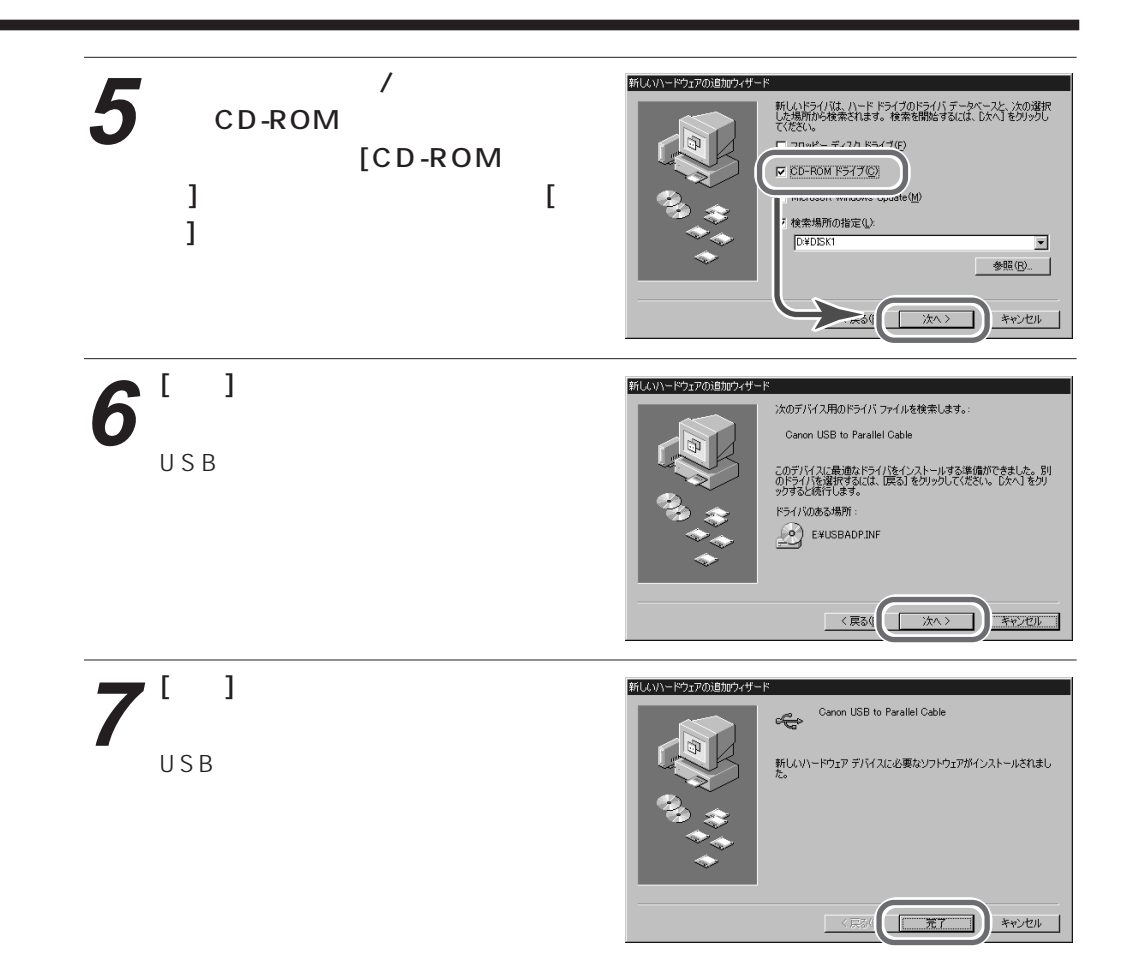

## 4 印刷先のポートを変更する

印刷先のポートをUSBポートに設定する必要があります。

**1** Windows 98のスタートメニューから[設定]を選択し、[プリンタ]をクリックする。

[プリンタ]ウィンドウが表示されます。

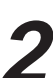

「Canon BJ F200]アイコンをク リックした後、ファイルメニュー から[プロパティ]を選択する。 プリンタのプロパティが表示されます。

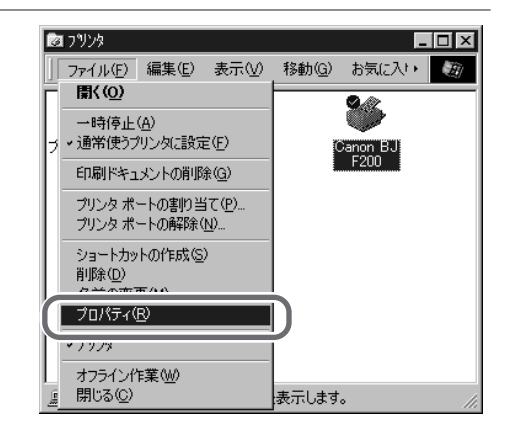

| <b>3</b> <sup>[詳細]タプをクリックする。</sup>                                   | Cance BJ F2000プロパティ     名       日期紙     二ーティリティ       全般     一部価       企の管理     シメイン       ご     マイン       このの BJ F200     ニ       コント(型)     「       区切りページ(型)     「       (ない)     ●無(型)                                                                                                    |
|----------------------------------------------------------------------|----------------------------------------------------------------------------------------------------|
|                                                                      | 印存テスト①<br>のK キャンセル 通用④ ヘルブ<br>Caren B.I F2000プロパラィ 21X                                                                                                    |
| 4 (不明なUSBプリンタ)]を選び、<br>[OK]ボタンをクリックする。<br>印刷先のポートがUSBポートに設定されます。     | Canon BJ F200     Canon BJ F200     Cano |
| E目 参考<br>USBドライバのインストール直後<br>ト]には[LPT-USB1(不明なUSE<br>夕を再起動すると、インストール | &は、プリンタのプロパティの[印刷先のポー<br>3プリンタ)]と表示されますが、コンピュー<br>したプリンタ名が表示されます。                                                                                                    |

## 5 プリンタにケーブルを接続し、電源を入れる

- 1 ケーブルのパラレルコネクタを、 プリンタのケーブル接続部に差し込む。
  - コネクタの向きを合わせしっかりと 奥まで差し込む。
  - ❷ クリップで固定する。

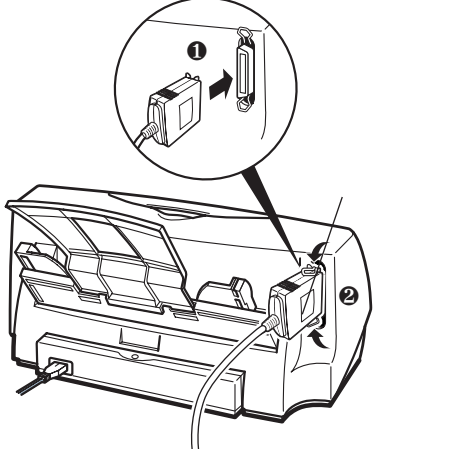

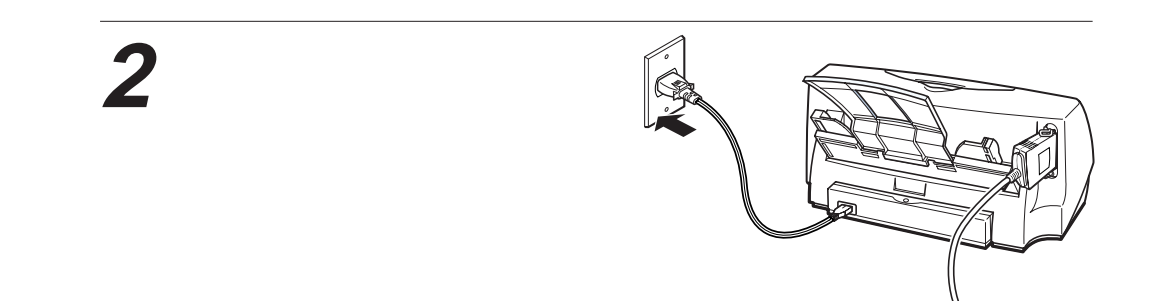

### 6 テスト印刷をする

**1**『かんたんスタートガイド』の手順11を行う。

これでプリンタで印刷できるようになりました。

USB接続で使う場合の注意

- USBハブを使う場合は、違う機種のBJプリンタを複数台接続しないでください。
   変更した印刷先のポート以外のポートに対して印刷データが送信され、印刷できない、印刷結果がおかしくなる、またはユーティリティ機能が使用できないなど、様々な問題が発生します。
- USBハブにプリンタを接続する場合、接続前にプリンタドライバの[詳細]シートで[印刷 先のポート]の変更を行うと「LPT-USB書き込みエラー」が発生することがあります。必 ず、プリンタとUSBハブを接続してから印刷先のポートを変更してください。
- プリンタの電源が入っている状態でプリンタからケーブルを抜き差ししないでください。
- コンピュータやプリンタの電源が入った状態でUSB/パラレル変換ケーブルをはずすときは、コンピュータからケーブルをはずしてから、次にプリンタからケーブルをはずしてください。コンピュータにケーブルを接続したままプリンタからケーブルを抜き差しすると、コンピュータやプリンタが誤動作することがあります。
- 印刷中は絶対にUSB/パラレル変換ケーブルをはずさないでください。
- USB/パラレル変換ケーブル使用時は、プリンタドライバの[ユーティリティ]シートの[ス テータスモニタ起動]ボタンをクリックしないでください。

# ドライバを削除するには

プリンタドライバやUSBドライバが不要になった場合は、削除することができます。 USBドライバを削除するときは、以下のように行います。

なお、プリンタドライバを削除する場合は、『リファレンスガイド』の「不要になったプリ ンタドライバの削除」をご覧ください。

Windows 98のスタートメニューから[設定]を選択し、[コントロールパネル]をクリックする。

[コントロールパネル]ウィンドウが表示されます。

[アプリケーションの追加と削除]アイコンをダブルクリックする。

[アプリケーションの追加と削除のプロパティ]ダイアログボックスが表示されます。

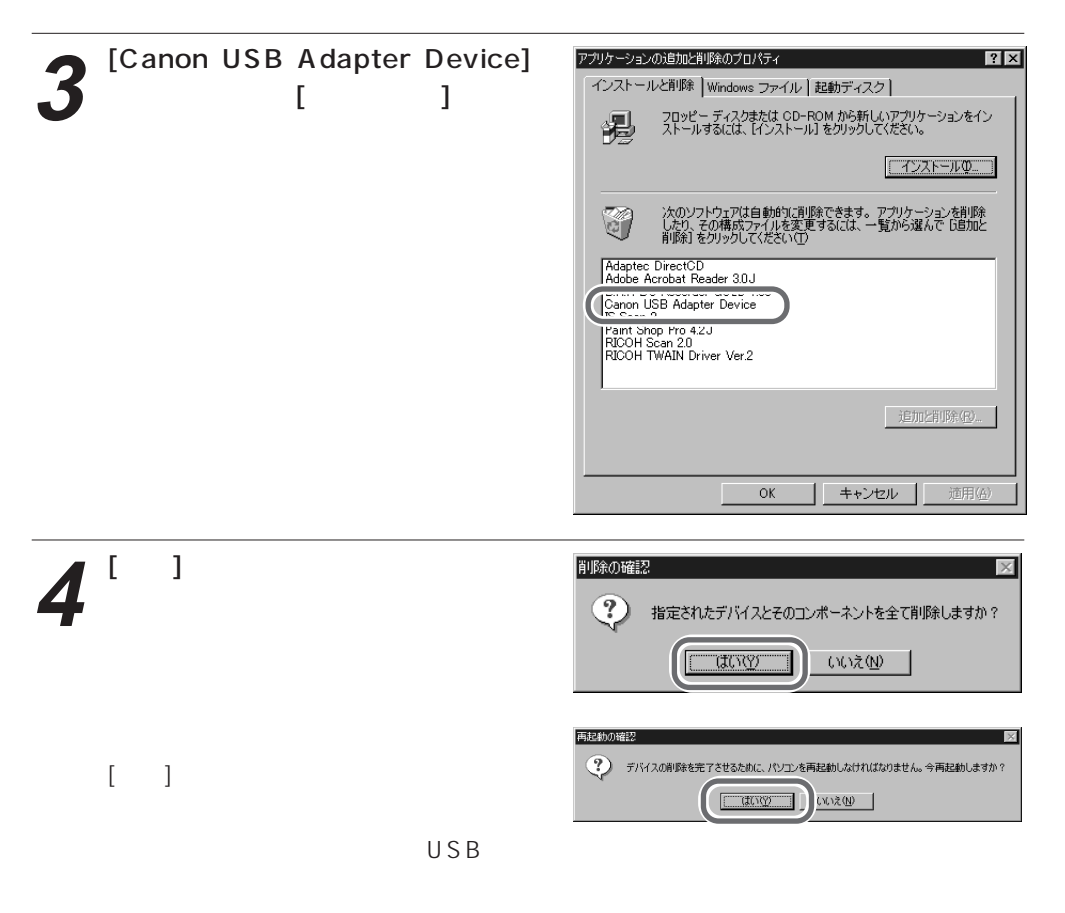

## 印刷する

印刷のしかたについては、『基本操作ガイド』または『リファレンスガイド』をご覧ください。

## 困ったときには

ここでは、プリンタとコンピュータをUSB/パラレル変換ケーブルで接続したときのトラブルと、その対処のしかたを説明します。パラレルインタフェースケーブルで接続したときのトラブルや、一般的なトラブルについては、『基本操作ガイド』および『リファレンスガイド』の「トラブルクリニック」をご覧ください。

### USBドライバがインストールできない

- チェック コンピュータのBIOS設定でUSBがDisable(無効)になっていませんか?
  BIOS設定でUSBをEnable(有効)にしてください。設定のしかたはコンピュータの取扱説明書をご覧ください。
- チェック USBに対応していない基本ソフトを使っていませんか? 動作環境を確認してください(P.9参照)。

#### □印刷できない

- チェック ドライバが正しくインストールされていますか? プリンタドライバとUSBドライバをいったん削除してから、もう一度インストール し直してください(P.19参照)。
- チェック 印刷先のポートを正しく設定していますか?
   印刷先のポートをUSBポートに変更してください(P.17参照)。
   プリンタのプロパティの[印刷先のポート]に[LPT-USB1(USBポートが接続されていません)]と表示される場合は、USB/パラレル変換ケーブルが正しく接続されていないか、ケーブルを接続する順番を間違えています。ケーブルが正しく接続されていることを確認してください。ケーブルを接続し直すときは、コンピュータからケーブルをはずしてから、プリンタからケーブルをはずしてください。

# Macintosh**で使う**

# USB**で接続する**

Macintoshコンピュータ(iMacまたはPower Macintosh G3)でプリンタを使う場合は、 同梱のUSB/パラレル変換ケーブル(以降、「ケーブル」といいます)で接続します。

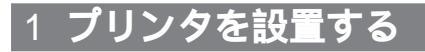

『かんたんスタートガイド』の手順1~4を行う。

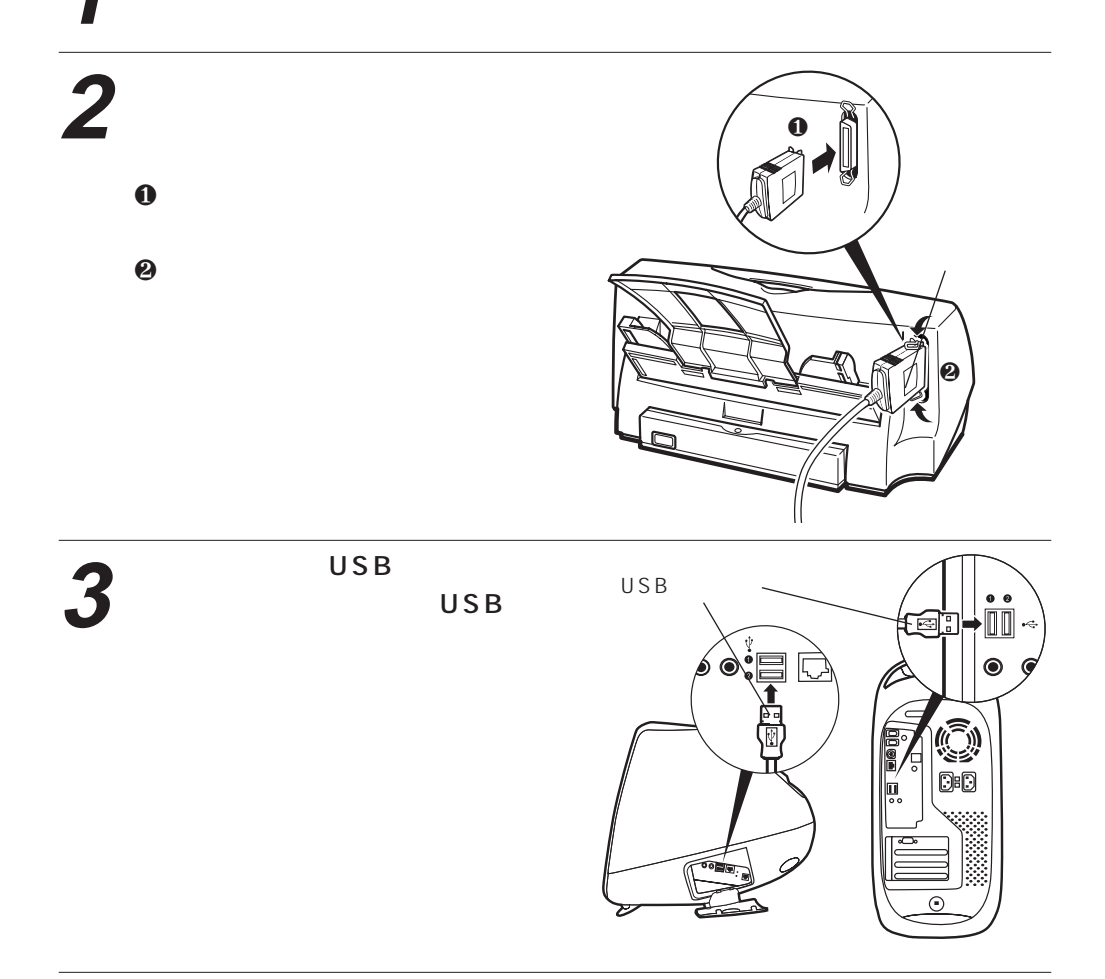

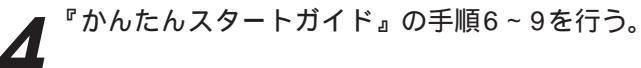

## 2 プリンタドライバをインストールする

プリンタドライバのインストール方法には、簡易インストールとカスタムインストールの2 種類があります。ここでは簡易インストールの方法を説明します。カスタムインストールに ついては『リファレンスガイド』をご覧ください。

インストールするときは、次の点にご注意ください。

- ウィルス検知プログラムやシステムに常駐するプログラムがある場合は、OFFにするかシ ステムフォルダからはずしてください。
- アプリケーションソフトが起動している場合は、終了させてください。

 プリンタが電源に接続されていることを確認し、Macintoshコンピュータ (iMacまたはPower Macintosh G3)の電源を入れる。

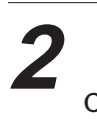

プリンタドライバ/リファレンスガ イドCD-ROMをコンピュータの CD-ROMドライブにセットする。 [Canon BJ]フォルダが表示されます。

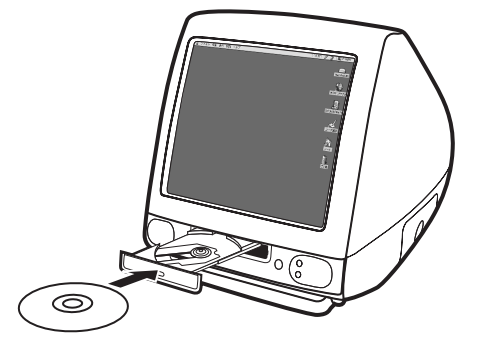

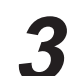

[プリンタドライバ]フォルダをダブ ルクリックする。次にその中の[BJ インストーラ]アイコンをダブルク リックする。 使用許諾契約書が表示されます。

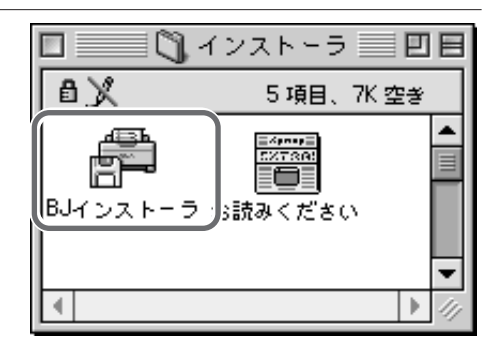

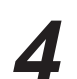

使用許諾契約書の内容を読んで、 [同意する]をクリックする。 [プリンタの選択]ダイアログボックス が表示されます。

使用許諾契約書 本ソフトウエアをご使用になる前に、下記の使用許諾契約書をよくお読みくださ い。同意する場合には「同意する」、同意しない場合には「同意しない」をクリッ クしてください。 キヤノン株式会社およびキヤノン販売株式会社(以下キヤノンといいます。)は、▲ お客様に対し、本契約書とともにご提供するソフトウエア製品の日本国外のみに おける非性占的使用権を下記条項に基づきお客様に許諾し、お客様はこのソフト ウエアをお使いになることにより、本契約の拘束を受けることに合意したものと 見なされます。 1. 定義 本契約において「ブリンタ」とはCANDN パブルジェットプリンタをいいます。 本契約において「抖揺ソフトウエア」又は「Software」とはお客さまがご使用 (になろうとしているソフトウエア製品のうち、"BJブリンタドライパ"に叩騙さ (同意しな( 同意する

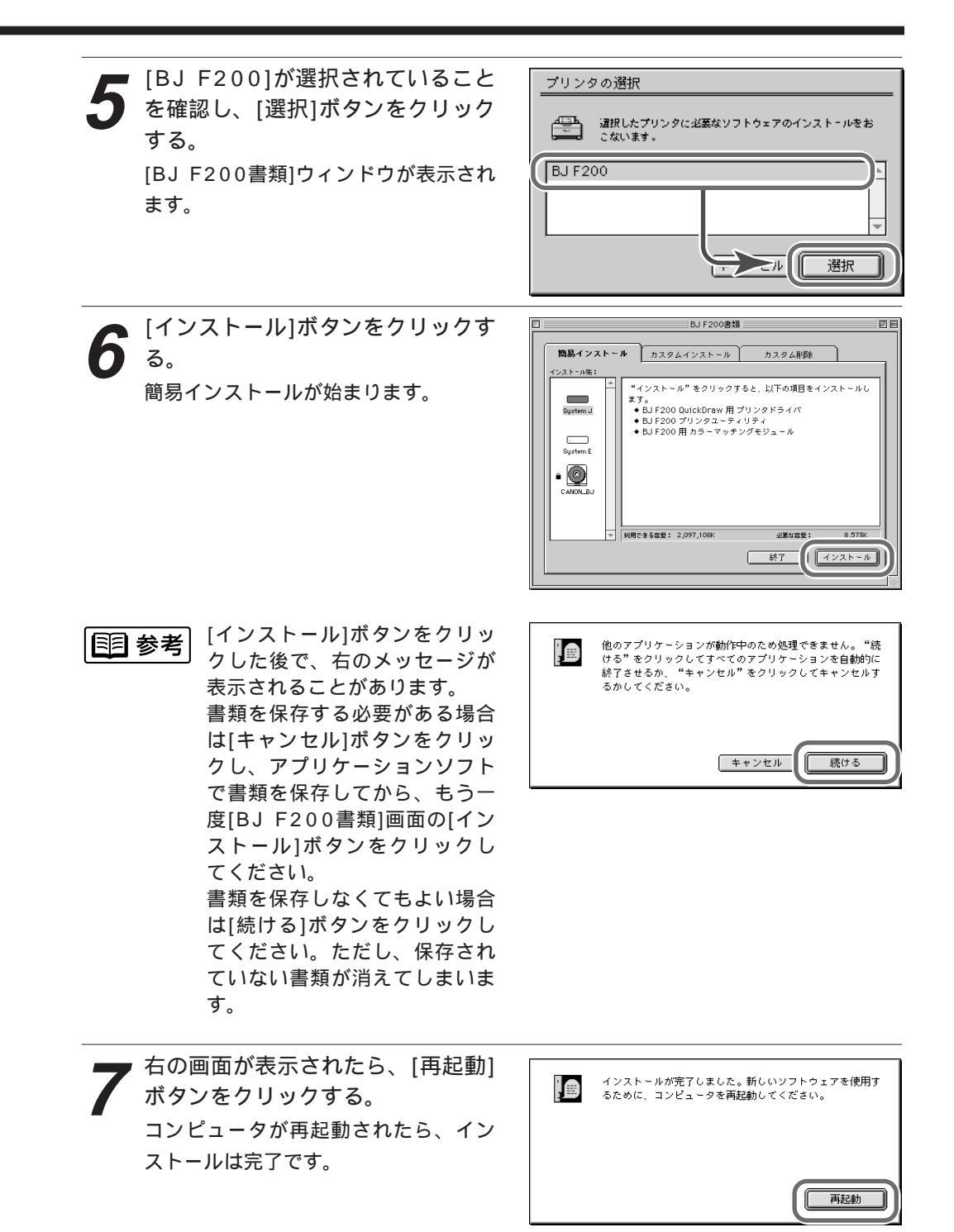

## 3**プリンタドライバを選択する**

印刷を行うには、まずアップルメニューのセレクタでプリンタドライバを選択します。選択 し直すまでそのプリンタドライバが使用されます。

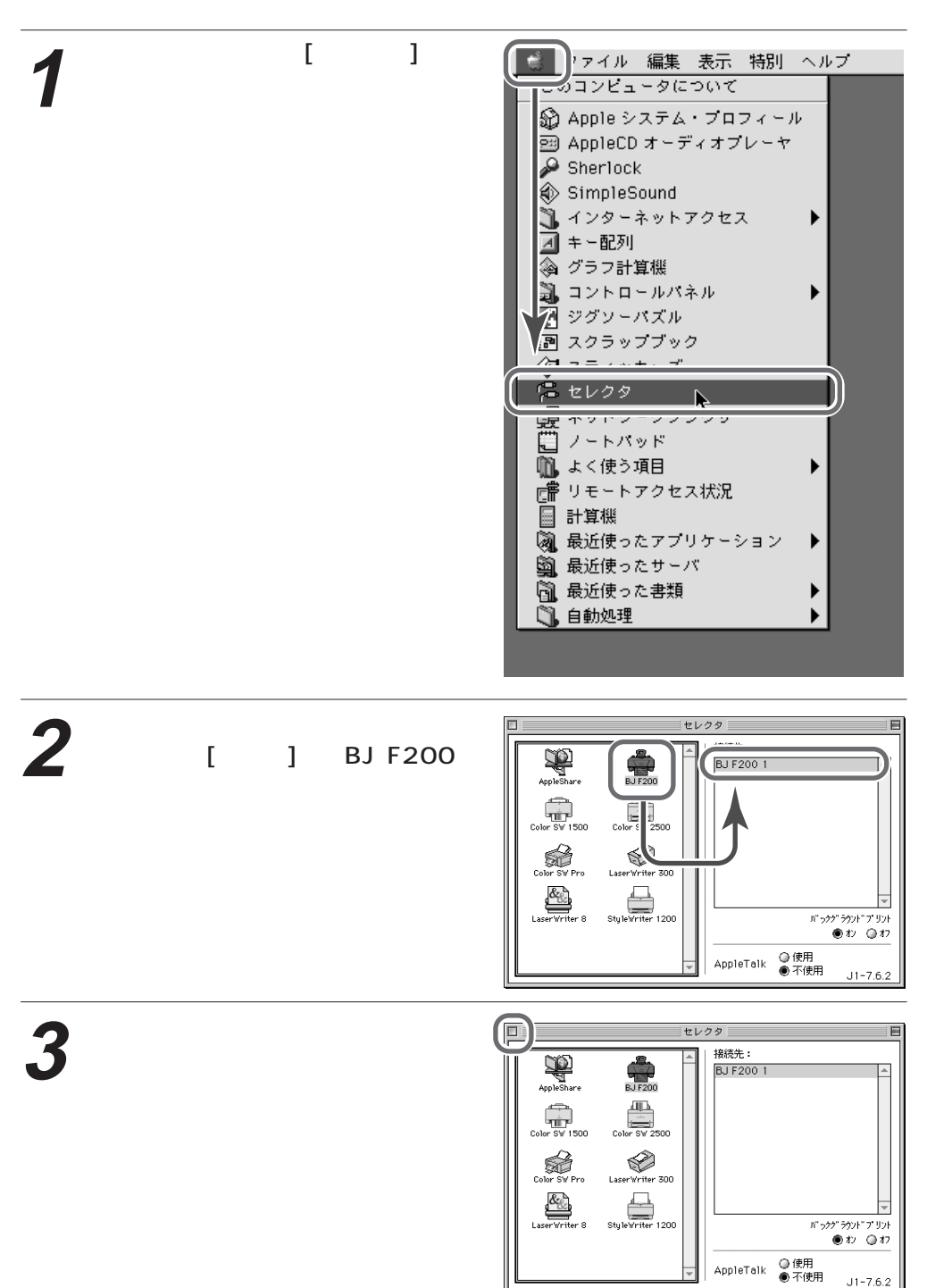

## 印刷する

ここでは、普通紙とはがきを例にして、基本的な印刷のしかたを説明します。 他の用紙やキヤノン製専用紙については、『基本操作ガイド』の「使用できる用紙」、および 『プリンタリファレンスガイド』で詳しく説明しています。

### □ 普通紙に印刷する

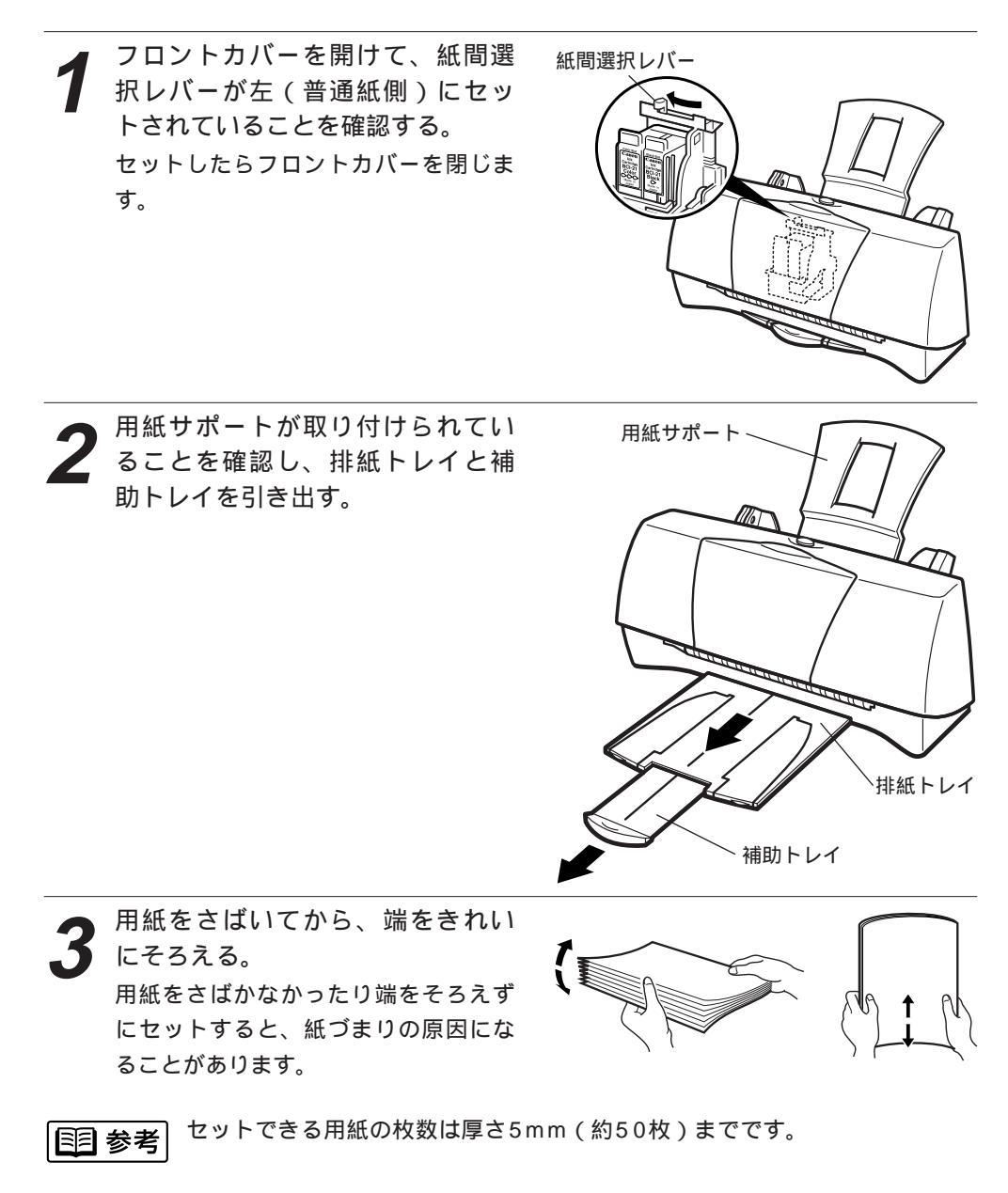

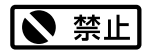

用紙を持つときは、できるだけ端を持ち、印刷面に触れないようにしてくだ さい。印刷面に傷や汚れががつくと、印刷の品質が低下することがあります。

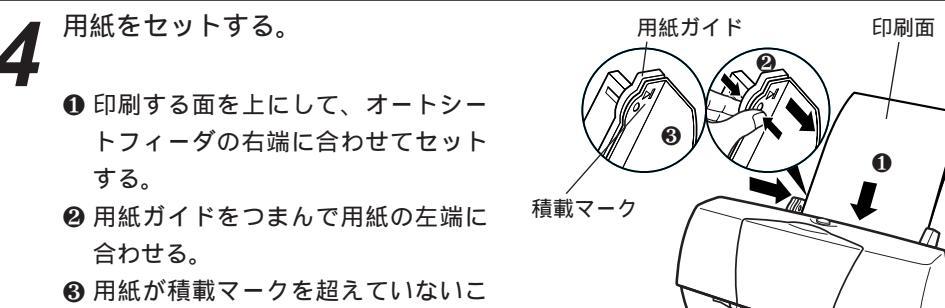

とを確認する。

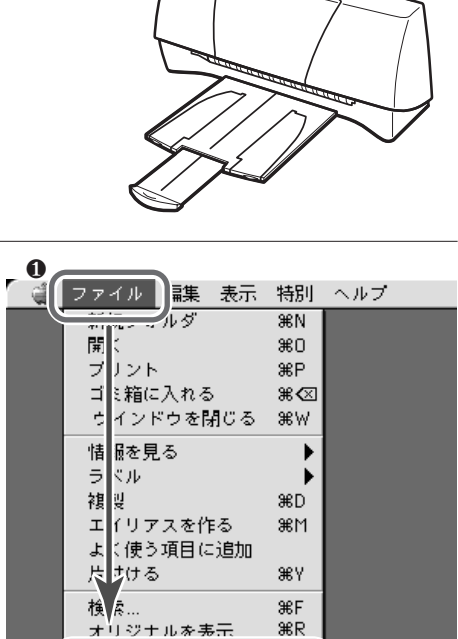

5

アプリケーションソフトを起動し、 用紙設定を行う。 のアプリケーションソフトの[ファイ]

ル]メニューで[用紙設定]を選択して 用紙選択ダイアログを表示させる。

- ❷ プリンタにセットした用紙のサイズ を[用紙サイズ]から選択する。
- ●[印刷方向]のアイコンをクリックして、印刷の向きを設定する。
- [OK]をクリックして用紙設定ダイア ログを閉じる。

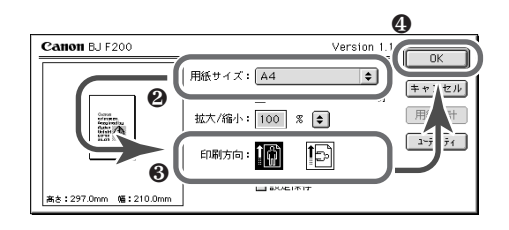

用紙設定..

6 アプリケーションソフトで原稿を作成する。

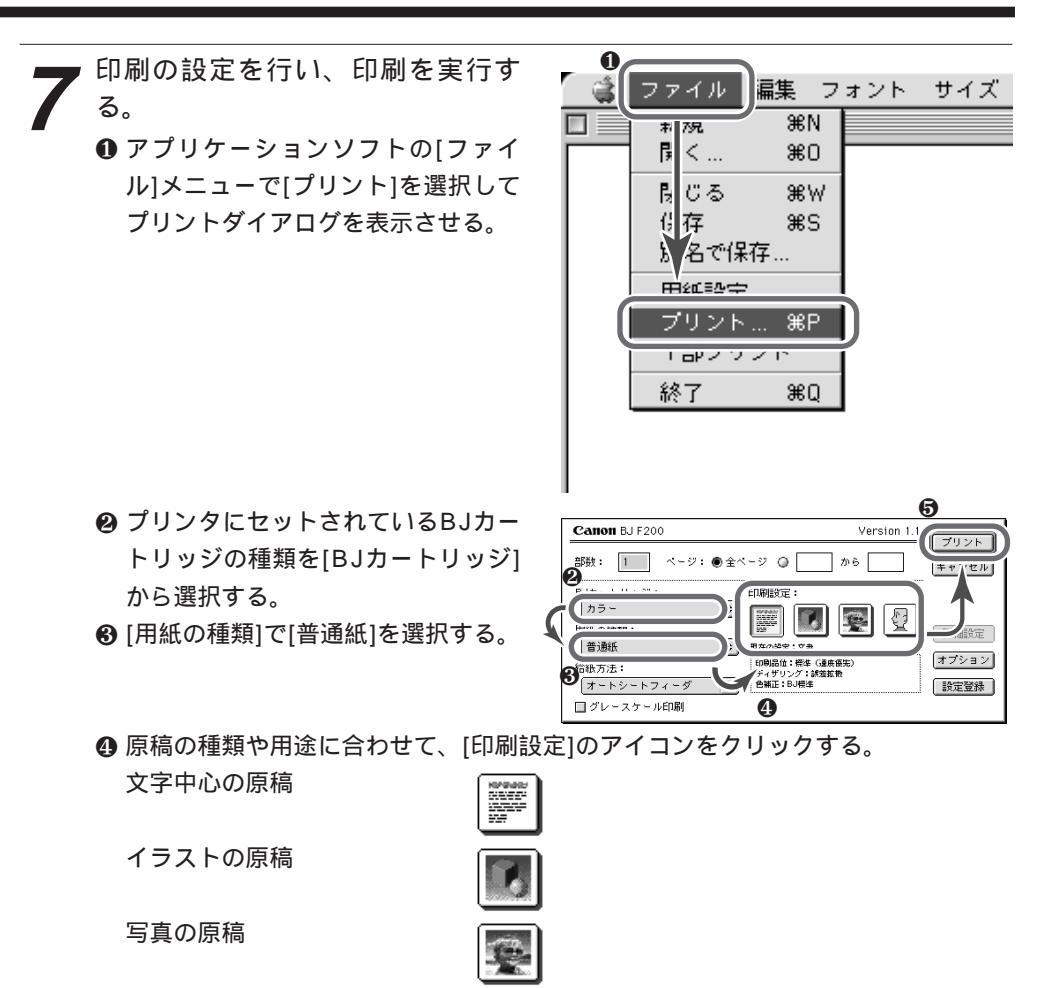

⑤ [プリント]ボタンをクリックして印刷を開始する。

印刷が終了した用紙は...... 排紙トレイに約20枚たまったら取り除くようにしてください。 インクが乾くまで印刷面には触れないようにしてください。

## □ はがきに印刷する

はがきに印刷するときは、用紙のセットのしかたが普通紙と若干違います。また印刷する内容によってはプリンタドライバで印刷設定を変える必要があります。 ここでは、官製はがきへの印刷のしかたを説明します。

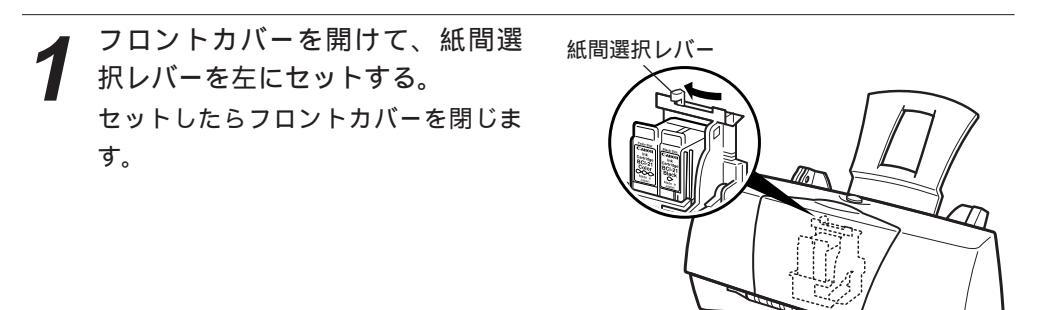

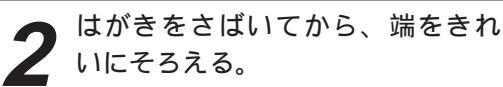

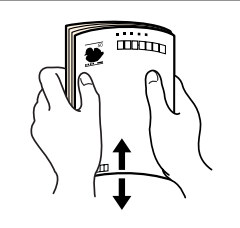

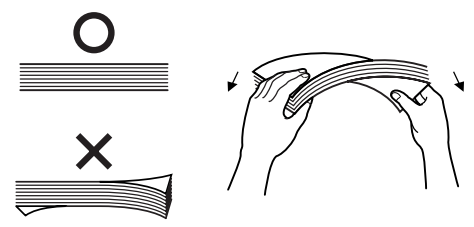

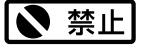

 はがきを持つときは、できるだけ端を持ち、印刷面に触れないようにして ください。印刷面に傷や汚れががつくと、印刷の品質が低下することがあ ります。

- カールしたはがきは使用しないでください。カールしたはがきを使用する と、はがきが斜めに送られていまいます。
- はがきがカールしているときは、逆向きに曲げてカールを直してください。
   このとき、はがきの表面が波状にならないように注意してください

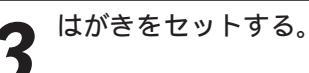

- 排紙トレイを引き出す。
- ❷ はがきの上下を確認し(右図参照) 印刷する面を上にしてオートシート フィーダの右端に合わせてセットす る。
- ❸ 用紙ガイドをつまんではがきの左端 に合わせる。

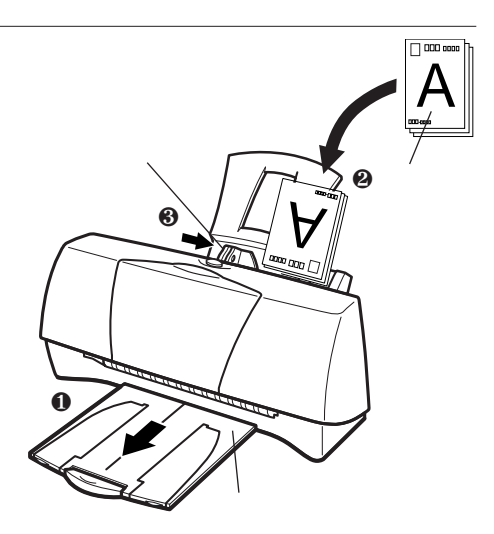

扁集 表示 特別 ヘルプ ₩N.

₩О

ЖP

₩≪

₩W

ЖD

ЖM

ЖY

₩F

₩R

•

コルダ

ミ箱に入れる

エイリアスを作る

オリジナルを表示

よく使う項目に追加 思せける

情報を見る

ラベル 補製

核 索...

用紙設定..

インドウを閉じる

開く

 $\overline{\phantom{a}}$ リント

Ξ

r,

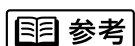

はがきは20枚までセットできます。

0

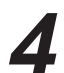

アプリケーションソフトを起動し、 用紙設定を行う。 ⑦アプリケーションソフトの[ファイ

ル]メニューで[用紙設定]を選択して 用紙選択ダイアログを表示させる。

- ❷ [用紙サイズ]で[はがき]または[はが き横]を選択する。
- ❸ [印刷方向]のアイコンをクリックし て、印刷の向きを設定する。
- ④ [OK]をクリックして用紙設定ダイア ログを閉じる。

![](_page_30_Picture_13.jpeg)

アプリケーションソフトで原稿を作成する。

![](_page_31_Figure_0.jpeg)

写真の原稿

![](_page_31_Figure_2.jpeg)

⑤[プリント]ボタンをクリックして印刷を開始する。

印刷が終了したはがきは.....

1枚ごとに排紙トレイから取り除いてください。

インクが乾くまで印刷面には触れないようにしてください。

反対側の面を印刷するときは、印刷面が十分に乾燥するのを待って(約2分間)、同様の手順 で印刷するようにしてください。

写真の再現性にこだわるなら.....

通常の官製はがきではなく、表面に光沢があるはがきを使うと、写真の発色性がさらに向上 します。キヤノン製専用紙としてはフォト光沢ハガキ(KH-201N)があります。 印刷するときは、プリントダイアログの[用紙の種類]で必ず[光沢はがき]を選択してくださ い。その他の設定は官製はがきの場合と同様です。

## 困ったときには

困ったときの対処方法については、『リファレンスガイド Macintosh編』の「トラブルクリ ニック」をご覧ください。

# プリンタをスキャナとして使う

別売のカラーイメージスキャナカートリッジIS-22(以下、スキャナカートリッジといいま す)を取り付けることにより、本製品をカラーイメージスキャナとして使用できます。この 場合、スキャナカートリッジの他に次のものが必要です。

- スキャニングホルダ(スキャナカートリッジに同梱)
- 白基準シート(スキャナカートリッジに同梱)
- スキャナドライバIS Scan(本製品に同梱されているプリンタドライバ/リファレンスガ イドCD-ROMに収録)

## 読み取りのための準備をする

## □ スキャナドライバをインストールする

● 禁止 IS-22に同梱されているスキャナドライバIS Scanはバージョンが最新でな いため使用しないでください。

#### Windowsの場合

P.14の手順8で[IS Scanソフトウェア]のボタンを赤色に点灯させて[スタート]ボタンをク リックすると、スキャナドライバがインストールされます。

Macintoshの場合

プリンタドライバ/リファレンスガイドCD-ROMに収録されている[スキャナドライバ]フォ ルダの[インストーラ]フォルダの中の[インストーラ]アイコンをダブルクリックし、後は画 面の指示に従ってください。

なお、Copy Utilityをインストールする場合は、プリンタドライバ/リファレンスガイドの 中の[Copy Utility]フォルダを、ハードディスクにドラッグ&ドロップでコピーしてインス トールしてください。

## □ スキャナカートリッジへの交換

プリンタが電源に接続されている ことを確認し、フロントカバーを 開ける。 カートリッジホルダが中央に移動しま す。

![](_page_32_Picture_16.jpeg)

原稿を読み取った後は.....

フロントカバーを閉じる。

スキャナカートリッジをプリンタに取り付けたままにせずに、必ずBJカートリッジに付け 替えてください。

スキャナカートリッジは、取り付けと逆の順序で取りはずします。スキャナカートリッジは、 保管袋に入れて保管してください。また、BJカートリッジに交換したら、使用する用紙に 合わせて紙間選択レバーをセットしておいてください。通常は左にセットし、封筒またはバ ナー紙またはBJクロスに印刷する場合は右にセットします。

### □白基準補正を行う

IS Scanをインストールした直後は、白基準補正を行う必要があります。白基準補正により、 読み取りの基準となる白色の値が設定され、画像や写真が適正な色で読み取られます。詳細 は『スキャナリファレンスガイド』をご覧ください。

IS Scan Plus (Windows) またはIS Scan (Macintosh)を起動し、読 み取り開始の操作を行う。

アプリケーションソフトを使って読み取り操作を行う場合は、一般的に、[TWAIN対応機器からの入力]を選択します。詳細はアプリケーションソフトの取扱説明書をご 覧ください。

2 IS Scanのメニューから[白基準補正]を選択する。

白基準シートをプリンタにセットすることを促すメッセージが表示されます。

![](_page_35_Figure_0.jpeg)

4 メッセージ画面の[OK]ボタンをクリックする。 白基準シートが排紙されたら、白基準補正は完了です。

# 読み取りの操作を行う

画像を読み取る操作の概要を説明します。詳細は『スキャナリファレンスガイド』およびア プリケーションソフトの取扱説明書をご覧ください。

IS Scan Plus (Windows) またはIS Scan (Macintosh)を起動し、読 み取り開始の操作を行う。

アプリケーションソフトを使って読み取り操作を行う場合は、一般的に、[TWAIN対応機器からの入力]を選択します。詳細はアプリケーションソフトの取扱説明書をご覧ください。

2 読み取りに必要な設定を行う。

![](_page_35_Picture_7.jpeg)

読み取る原稿をスキャニングホル ダにはさんで、プリンタにセット する。

![](_page_35_Picture_9.jpeg)

**4** スキャンを実行し、原稿を読み取る。

■ 取り込んだ画像を保存する。

# 電子マニュアル類を見るには

プリンタドライバ/リファレンスガイドCD-ROMには、プリンタの設定や詳しい操作説明が 記載されているコンピュータ画面で閲覧する電子マニュアルが収録されています。

| 電子マニュアルの種類        | 記載内容                       |
|-------------------|----------------------------|
| プリンタリファレンスガイド     | Windowsでプリンタを使うときの詳細。      |
| アニメで見るかんたんスタートガイド | 動画を使ったプリンタの設置説明。           |
| プリンタリファレンスガイド     | Macintoshでプリンタを使うとき詳細。     |
| Macintosh編        |                            |
| スキャナリファレンスガイド     | Windowsでスキャナカートリッジを使うときの   |
| (Windows編)        | 詳細。                        |
| スキャナリファレンスガイド     | Macintoshでスキャナカートリッジを使うときの |
| アニメで見るかんたんスタートガイド | 詳細。                        |
| (Macintosh編)      | 動画を使ったプリンタの設置説明。           |

# 『アニメで見るかんたんスタートガイド』を見るために必要なこと

『アニメで見るかんたんスタートガイド』は動画を使ったプリンタの設置説明です。このため、ご使用のコンピュータに動画を再生するためのソフトウェアが必要となります。

- Windowsの場合はマルチメディアプレーヤーがインストールされている必要があります。
- iMac/Power Macintosh G3の場合はQuickTime 3.0がインストールされている必要 があります。

# 『リファレンスガイド』を見るために必要なこと

『リファレンスガイド』を見るためにはアプリケーションソフトAdobe Acrobat Reader 3.0が必要です。Adobe Acrobat Readerがインストールされていない場合は、プリンタ ドライバ/リファレンスガイドCD-ROMからインストールできます。

### Windowsの場合

プリンタドライバ/リファレンスガイドCD-ROMをCD-ROMドライブにセットしたときに、 Adobe Acrobat Readerをインストールするかどうかを尋ねるメッセージが表示されます。 [はい]をクリックし、画面の指示に従ってインストールしてください。

### □ Macintoshの場合

プリンタドライバ/リファレンスガイドCD-ROMの[Manuals]-[Acrobat]フォルダの中の [Reader 3.0J Installer]アイコンをダブルクリックし、画面の指示に従ってインストール してください。

# リファレンスガイドを開くには

### Windowsで開く

![](_page_37_Picture_2.jpeg)

コンピュータのCD-ROMドライブに、プリンタドライバ/リファレンスガイ ドCD-ROMをセットする。 メインメニューが表示されます。

E目参考 CD-ROMをセットしてもメインメニューが表示されない場合は、デスクトップの[マイコンピュータ]アイコンをダブルクリックし、CD-ROMのアイコンをダブルクリックしてください。

**2** <sup>開きたい電子マニュアルを選択す</sup>る。

 『アニメで見るかんたんスタートガ イド』を開くときは[アニメで見る かんたんスタートガイド]をクリッ クする。

『アニメで見るかんたんスタートガ イド』が表示されます。 見たあとは、[戻る]をクリックしてく ださい。メインメニューに戻ります。

『プリンタリファレンスガイド』または『スキャナリファレンスガイド』
 を開くときは[リファレンスガイド]
 をクリックする。

リファレンスガイドを選択するダイ アログボックスが表示されますの で、開きたいリファレンスガイドを クリックして選択してから[OK]をク リックしてください。

Acrobat Readerが起動し、リファ レンスガイドの表紙が表示されます。 見たあとは、[ファイル]メニューか ら[終了]を選択してAcrobat Reader を終了させ、メインメニューの[終 了]ボタンをクリックしてください。

![](_page_37_Picture_11.jpeg)

![](_page_37_Picture_12.jpeg)

## □ Macintoshで開く

Macintoshコンピュータ (iMacまたはPower Macintosh G3)のCD-ROMドライブに、プリンタドライバ/リファレンスガイドCD-ROMをセッ トする。

![](_page_38_Picture_2.jpeg)

CD-ROMのアイコンをダブルクリックし、表示されるウィンドウの中の[マ ニュアル]フォルダをダブルクリックする。 [マニュアル]ウィンドウが表示されます。

![](_page_38_Picture_4.jpeg)

Acrobat Readerが起動し、電子マニュ アルを選択するページが表示されます。

![](_page_38_Picture_6.jpeg)

![](_page_38_Picture_7.jpeg)

開きたい電子マニュアルを選択す る。

 『アニメで見るかんたんスタートガ イド』を開くときは[アニメで見る かんたんスタートガイド]をクリッ クする。
 『アニメで見るかんたんスタートガ

イド』が表示されます。 見たあとは、[戻る]をクリックしてく

ださい。メインメニューに戻ります。

![](_page_38_Picture_12.jpeg)

 『プリンタリファレンスガイド』を開くときは[プリンタリファレンスガイド]をク リックする。

Acrobat Readerが起動し、リファレンスガイドの表紙が表示されます。

見たあとは、[ファイル]メニューから[終了]を選択してAcrobat Readerを終了させてください。

 『スキャナリファレンスガイド』を開くときは[スキャナリファレンスガイド]をク リックする。

Acrobat Readerが起動し、リファレンスガイドの表紙が表示されます。

見たあとは、[ファイル]メニューから[終了]を選択してAcrobat Readerを終了させてください。

# ツールバーを使ってリファレンスガイドを見る

Acrobat Readerのツールバーを使うと、リファレンスガイドを効率よく読み進めることができます。ここでは、よく使うボタンを説明します。

Windowsの場合

![](_page_39_Figure_3.jpeg)

ページをすばやく変えるには

次のボタンを使ってページをめくることができます。

●『リファレンスガイド』の先頭ページ(表紙)が表示されます。

- ❷ 1つ前のページが表示されます。
- ❸ 1つ次のページが表示されます。
- ④『リファレンスガイド』の最後のページが表示されます。
- ❺ 直前に表示されていたページに戻ります。繰り返しクリックすることにより、最大64ページ分戻すことができます。
- ③ ⑤のボタンで表示ページを戻した場合に、 逆方向に進めるボタンです。

<ページの進め方の例> 現在のページをP.15とします。

() P.14 P.15 P.16 ()

ページをスクロールするには

次のボタンを使ってスクロールできます。

ポインタが手のひらの形になります。ページの上をドラッグしてスクロールできます。

表示の大きさを変えるには

次のボタンを使ってページの表示の大きさを 好みに応じて変更できます。

③ポインタが虫めがねの形になります。ページをクリックすると、クリックした位置を中心に表示が拡大されます。

Ctrlキー(Windowsの場合)またはOptionキー(Macintoshの場合)を押しながらク リックすると、表示が縮小され元に戻せます。

- ウィンドウにページ全体が入る大きさで表示されます。
- ① ウィンドウの幅とページの幅が同じになる大きさで表示されます。

# リファレンスガイドと動画

プリンタのリファレンスガイドにも一部操作 手順の説明に動画が使用されています。ご覧 になるときは、画面下の中央に目のアイコン がありますので、クリックしてください。マ ルチメディアプレーヤーやQuickTimeが起動 して動画を見ることができます。

![](_page_40_Picture_2.jpeg)

# 付録 USB/パラレル変換ケーブルの仕様

プリンタ本体の仕様については、『基本操作ガイド』および『リファレンスガイド』を参照 してください。

ケーブル仕様表

| 製品名   | USBパラレル変換ケーブル                                   |
|-------|-------------------------------------------------|
| 制御方式  | ASCIIコードによるロジック制御(12MHz)                        |
| 入力数   | シリアル入出力 × 1                                     |
| 出力数   | パラレル入出力 × 1                                     |
|       | シリアルインタフェース部                                    |
| 転送モード | USB規格準拠 バルク転送モード                                |
| 信号レベル | オン: (D+) - (D-) > 200mVかつ (D+)または (D-) > Vse    |
|       | オフ:(D+) - (D - )<200mVかつ(D+)または(D - )Vse        |
| 通信速度  | 12メガビット / 秒                                     |
| フロー制御 | パケット通信制御(パケット長64バイト)                            |
| コネクタ  | USB規格で定義された電気的・機械的条件を満足するUSBコネクタ                |
|       | Aプラグコネクタ(4芯)                                    |
|       | パラレルインタフェース部                                    |
| 転送モード | IEEE1284規格準拠(Compatibilityモード、Nibbleモード、ECPモード) |
| 信号レベル | 送信信号 High:2.4 V以上 Low:0.4 V以下                   |
|       | 受信信号 High:2.0 V以上 Low:0.8 V以下                   |
| 通信速度  | 1.261メガバイト / 秒                                  |
| フロー制御 | ハンドシェーク制御                                       |
| コネクタ  | IEEE1284で定義された電気的・機械的条件を満足するIEEE1284-B          |
|       | プラグコネクタ(36芯)                                    |
|       | ケーブル                                            |
| ケーブル長 | 2.5m                                            |
| 外形寸法  | 54×67.3×21.6mm(WDH)( ケーブル並び突起含まず)               |
| 質量    | 約140g                                           |
| 電源    | ハプからの供給による                                      |
| 動作電圧  | DC4.40~5.25V                                    |
| 消費電力  | 動作時:約38mA サスペンド時:約650uA                         |
| 動作温度  | 0~40 (結露のないこと)                                  |
| 保管温度  | 0~70                                            |

![](_page_42_Picture_2.jpeg)

この印刷物は古紙を50%含んだエコマーク認定の再生紙を使用しています。

QA7-0878-V02

0599SC11.7

©CANON INC. 1999

PRINTED IN JAPAN